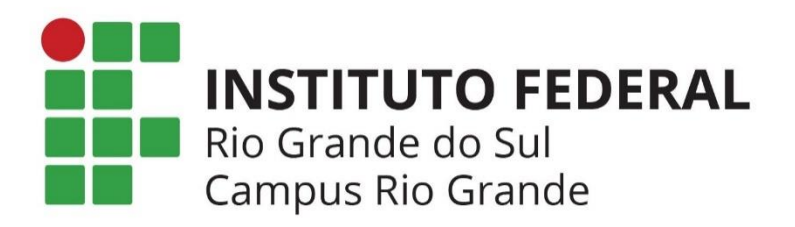

# ORIENTAÇÕES DE REMATRÍCULAS - SIA

MODALIDADES DE ENSINO: SUBSEQUENTE E SUPERIOR

Desenvolvimento: CRA – Rio Grande Ano: 2021

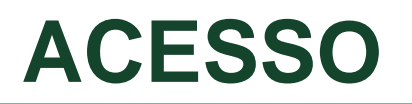

Link: <u>https://sia.ifrs.edu.br/aplicacoes/login/index.php</u>

Usuário: número da matrícula precedido da letra a (ex: a01010001)

Senha: data de nascimento com 8 dígitos sem barras (ex: ddmmaaaa - primeiro acesso).

**OBS:** No caso de esquecimento da senha, utilizar a função "Esqueci minha senha"

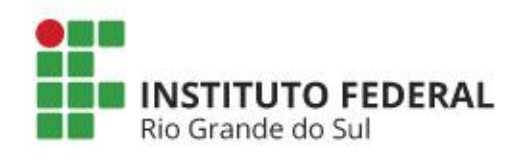

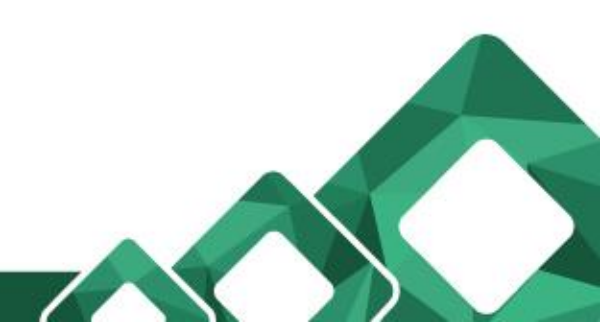

### ACESSO

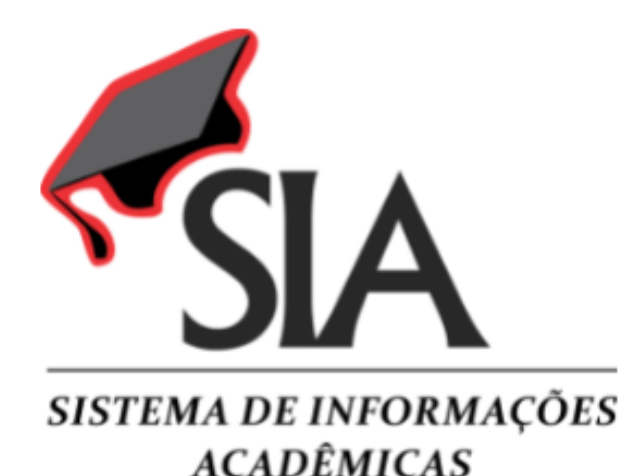

Para acessar o sistema, informe seu usuário conforme abaixo:

SERVIDOR (docente ou técnicoadministrativo): informe o número de matrícula SIAPE, sem os zeros à esquerda e sem o dígito verificador (exemplo: 00407912-4, informar 407912).

ALUNO: informe o número de matrícula no curso que está frequentando, precedido da letra 'a' (exemplo: a01010001).

COLABORADOR: informe seu código de colaborador, precedido da letra 'c' (exemplo: c010001)

| Usuário |  |
|---------|--|
| Senha   |  |

Sua sessão expirou, por favor acesse o sistema novamente.

Esqueci minha senha

Enviar

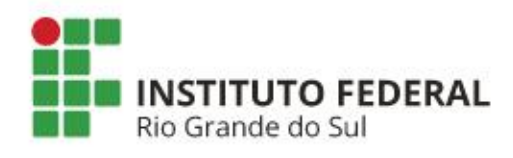

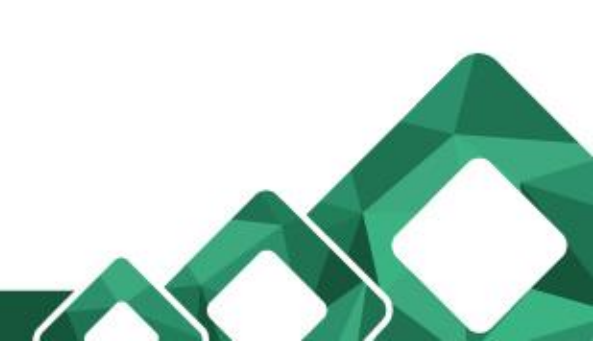

### PORTAL DO ESTUDANTE

Essa tela apresenta algumas informações importantes:

<u>Meus dados:</u> Nome do aluno Curso Matrícula Semestre de ingresso

<u>Consultas:</u> Histórico Escolar Parcial Situação da Matriz Curricular

<u>Etapa 2 – Ajuste de Rematrícula</u> Selecionar opção "Solicitar ajustes na Rematrícula"

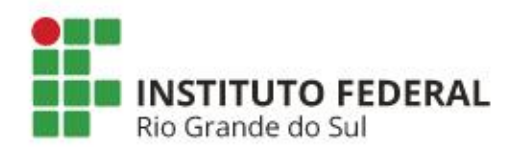

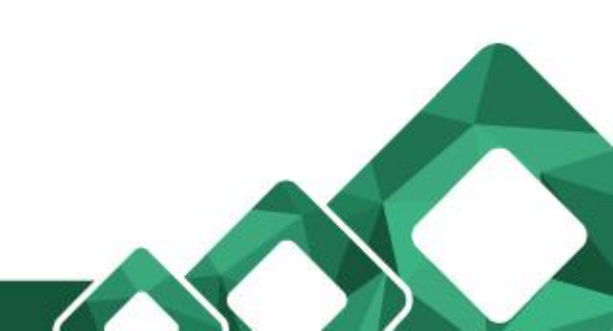

### **PORTAL DO ESTUDANTE**

| - Meus Dados - |                                                              |                               |                     |
|----------------|--------------------------------------------------------------|-------------------------------|---------------------|
| Fileus Dauos   |                                                              |                               |                     |
|                |                                                              |                               |                     |
| SEM            | Curso                                                        |                               | Matriz Curricular   |
|                | TECNICO EM AUTOMAÇA                                          | O INDUSTRIAL SUBSEQU          | ENTE 1102           |
| FOTO           | Matrícula Ingresso                                           | Conclusão                     | Situação            |
|                | 2013-2                                                       |                               | Kegulai             |
|                | Consultas                                                    |                               |                     |
|                | Atestado de Matrícula                                        | Boletim Escolar               |                     |
|                | Histórico Escolar Parcial                                    | Situação da Matriz Curric     | ular                |
|                | Mensagens (0)                                                | Gerar Ficha do aluno          |                     |
|                | Gerar Ficha Funcional do aluno                               | Calendário Acadêmico          |                     |
|                | Pareceres                                                    |                               |                     |
| Etapa 2 - Ajı  | uste de Matrícula                                            |                               |                     |
| Ajustes na ren | natrícula para o 1º semestre o                               | le 2021                       |                     |
| Período        | Das 00:00:00 de 20/04/20<br>até 23:59:00 de 28/04/20         | 021                           |                     |
| Operações      | Solicitar Ajustes na Rematri<br>Visualizar a Minha Matriz Cu | cula<br>urricular<br>Astríada |                     |
|                | Visualizar Ouem Realizou A                                   | iustes                        |                     |
| Situação       | Você ainda não realizo                                       | u os aiustes de rem           | atrícula no Período |
| - consigned    | Letivo selecionado acir                                      | na na tela (1/2021)           |                     |
| Preciso de ma  | iores informações sobre os aju                               | uste na rematrícula           |                     |
|                |                                                              |                               |                     |

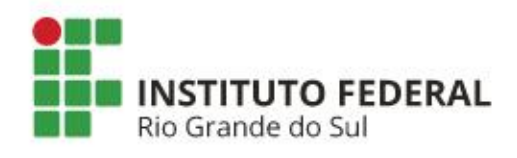

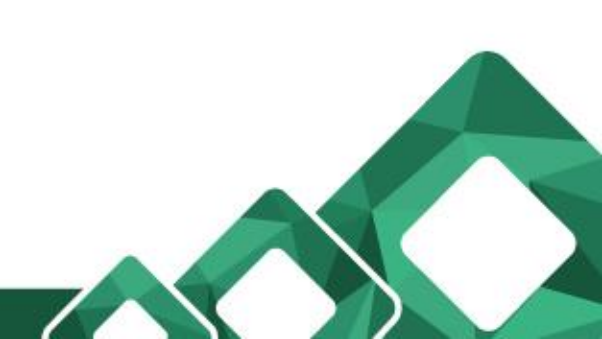

### **REGRAMENTO DA REMATRÍCULA**

O período de realização de rematrículas deverá ser verificado no <u>Calendário</u> <u>Acadêmico do campus</u>. Estarão disponíveis no sistema TODAS as disciplinas do curso, sendo que o estudante deverá PRIORIZAR a matrícula nas disciplinas do seu semestre regular.

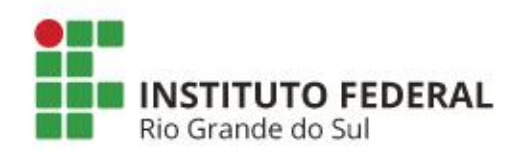

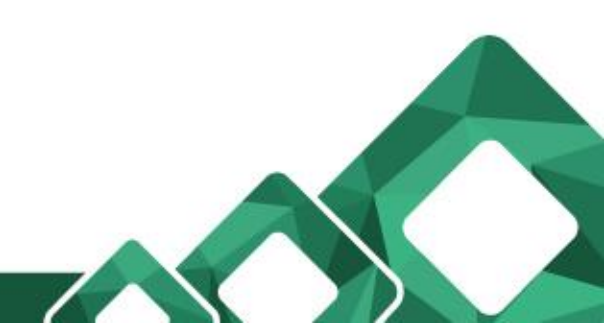

### TELA DE REMATRÍCULA

<u>Dados do aluno:</u> Nome Curso Matriz Curricular

Lista de Disciplinas que poderão ser cursadas Apresenta todas as disciplinas aptas a matrícula

<u>Grade de horários</u> Apresenta os horários e dias da semana de cada turma selecionada

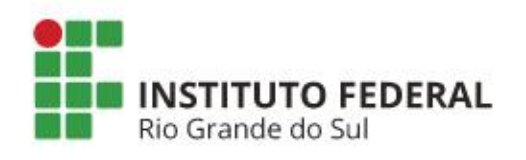

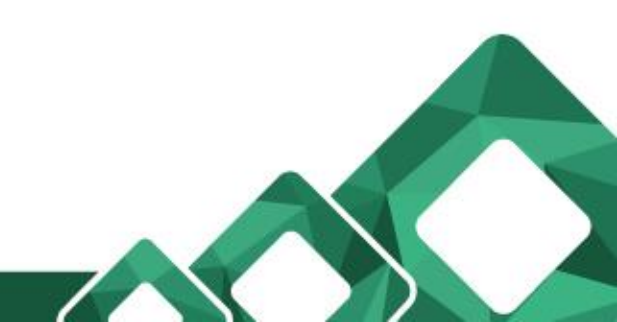

### **TELA DE REMATRÍCULA**

#### Ajustes da Matrícula - Ajustes de Matrícula - 1º Semestre de 2021

Aluno TÉCNICO EM AUTOMAÇÃO INDUSTRIAL SUBSEQUENTE
Matriz Curricular 1102

Voltar Visualizar Matriz Curricula

#### DISCIPLINAS QUE PODERÃO CURSAR DE ACORDO COM A MATRIZ CURRICULAR

|           | Disciplina                              | Semestre | Тіро        | Duração   | Carga Horária | Créditos |
|-----------|-----------------------------------------|----------|-------------|-----------|---------------|----------|
| *         | 110019 - ELETRICIDADE (AUTOMAÇÃO)       | 1°       | Obrigatória | Semestral | 60            | 4        |
| $\approx$ | 110020 - FENÔMENOS DE TRANSPORTE        | 1°       | Obrigatória | Semestral | 45            | 3        |
| *         | 110021 - FUNDAMENTOS DE AUTOMAÇÃO SUBS. | 1°       | Obrigatória | Semestral | 30            | 2        |
| *         | 110036 - DESENHO TÉCNICO                | 1°       | Obrigatória | Semestral | 60            | 4        |
| *         | 110037 - INFORMÁTICA                    | 1°       | Obrigatória | Semestral | 60            | 4        |
| *         | 110038 - GESTÃO                         | 1°       | Obrigatória | Semestral | 45            | 3        |

#### **GRADE DE HORÁRIOS**

|               | Segunda-Feira | Terça-Feira |
|---------------|---------------|-------------|
|               |               |             |
| 07:50 - 08:50 | 1             | 13          |
| 08:50 - 09:50 | 2             | 14          |
| 10:10 - 11:10 | 3             | 15          |
| 11:10 - 12:10 | 4             | 16          |
|               |               |             |
| 13:50 - 14:50 | 5             | 17          |
| 14:50 - 15:50 | 6             | 18          |
| 16:10 - 17:10 | 7             | 19          |
| 17:10 - 18:10 | 8             | 20          |

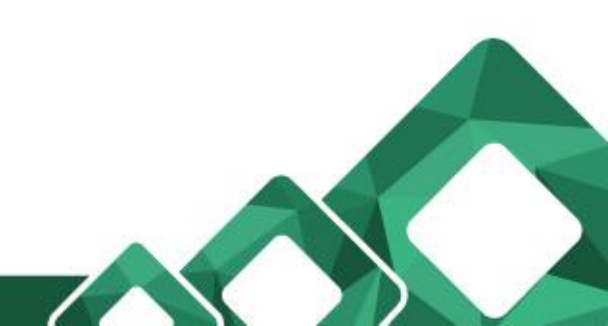

## **REALIZANDO A REMATRÍCULA**

### Selecionar a primeira disciplina e selecionar uma turma

|      |                                                                                                    | Disciplin | na   |                                                | Semestre | Ti    | īpo     | Duração   | Carga Horária | Créditos   |
|------|----------------------------------------------------------------------------------------------------|-----------|------|------------------------------------------------|----------|-------|---------|-----------|---------------|------------|
| \$   | 🕿 😔 110019 - ELETRICIDADE (AUTOMAÇÃO)                                                                                                    |           |      |                                                | 1°       | Obrig | gatória | Semestral | 60            | 4          |
| Sele | Selecione abaixo a turma em que deseja cursar a disciplina 110019 - ELETRICIDADE (AUTOMAÇÃO) e verifique os seus horários na Grade de Horários: |           |      |                                                |          |       |         |           |               |            |
|      |                                                                                                    |           | Obs. | Curso                                          |          |       |         |           |               | Situação   |
| Θ    | 17                                                                                                    | AUTO      |      | TÉCNICO EM AUTOMAÇÃO INDUSTRIAL<br>SUBSEQUENTE | 49       |       |         |           | s             | Solicitada |

### A grade de horários vai sendo preenchida ao selecionar a turma.

| GRADE DE HORARIOS |               |             |                        |                        |             |        |         |  |  |  |  |
|-------------------|---------------|-------------|------------------------|------------------------|-------------|--------|---------|--|--|--|--|
|                   | Segunda-Feira | Terça-Feira | Quarta-Feira           | Quinta-Feira           | Sexta-Feira | Sábado | Domingo |  |  |  |  |
|                   | Manhã         |             |                        |                        |             |        |         |  |  |  |  |
| 07:50 - 08:50     | 1             | 13          | 25                     | 37                     | 49          | 61     | 73      |  |  |  |  |
| 08:50 - 09:50     | 2             | 14          | 26                     | 38                     | 50          | 62     | 74      |  |  |  |  |
| 10:10 - 11:10     | 3             | 15          | 27                     | 39                     | 51          | 63     | 75      |  |  |  |  |
| 11:10 - 12:10     | 4             | 16          | 28                     | 40                     | 52          | 64     | 76      |  |  |  |  |
|                   |               |             | Та                     | irde                   |             |        |         |  |  |  |  |
| 13:50 - 14:50     | 5             | 17          | 29                     | 41                     | 53          | 65     | 77      |  |  |  |  |
| 14:50 - 15:50     | 6             | 18          | 30                     | 42                     | 54          | 66     | 78      |  |  |  |  |
| 16:10 - 17:10     | 7             | 19          | 31                     | 43                     | 55          | 67     | 79      |  |  |  |  |
| 17:10 - 18:10     | 8             | 20          | 32                     | 44                     | 56          | 68     | 80      |  |  |  |  |
|                   |               |             | N                      | oite                   |             |        |         |  |  |  |  |
| 19:00 - 19:50     | 9             | 21          | ELETRICIDADE<br>(AUTO) | 45                     | 57          | 69     | 81      |  |  |  |  |
| 19:50 - 20:40     | 10            | 22          | ELETRICIDADE<br>(AUTO) | 46                     | 58          | 70     | 82      |  |  |  |  |
| 21:00 - 21:50     | 11            | 23          | 35                     | ELETRICIDADE<br>(AUTO) | 59          | 71     | 83      |  |  |  |  |
| 21:50 - 22:40     | 12            | 24          | 36                     | ELETRICIDADE<br>(AUTO) | 60          | 72     | 84      |  |  |  |  |

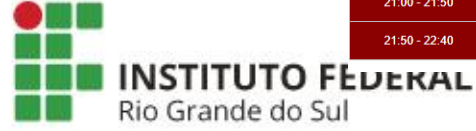

### **REALIZANDO A REMATRÍCULA**

O estudante deve atentar para não criar conflitos entre as turmas.

Nesse caso, o estudante deverá tentar selecionar turmas que não haja conflito ou escolher entre uma das disciplinas conflitantes, priorizando sempre a disciplina do semestre corrente.

| DISCIPLINAS QUE PODERA | ÃO CURSAR DE ACORDO | COM A MATRIZ CURRICULAR |
|------------------------|---------------------|-------------------------|
|------------------------|---------------------|-------------------------|

|       |          | Disciplina                              |           |                                                     | Semestre                   | 1           | Гіро                | Duração        | Carga Horária | Créditos   |
|-------|----------|-----------------------------------------|-----------|-----------------------------------------------------|----------------------------|-------------|---------------------|----------------|---------------|------------|
| *     | <b>V</b> | 110019 - ELET                           | RICIDAE   | DE (AUTOMAÇÃO)                                      | 1°                         | Obri        | igatória            | Semestral      | 60            | 4          |
| *     | <b>V</b> | 110020 - FEN                            | ÔMENOS    | DE TRANSPORTE                                       | 1°                         | Obri        | igatória            | Semestral      | 45            | 3          |
| *     | <b>V</b> | 110021 - FUNDAMENTOS DE AUTOMAÇÃO SUBS. |           |                                                     | 1°                         | Obri        | igatória            | Semestral      | 30            | 2          |
| ~     |          |                                         |           |                                                     |                            | Obri        | igatória            | Semestral      | 60            | 4          |
| Selec | cione al | baixo a turma er                        | n que de: | seja cursar a disciplina <u>110036 - DESENHO TÉ</u> | <u>CNICO</u> e verifique d | s seus horá | rios na <u>Grad</u> | e de Horários: |               |            |
|       |          |                                         |           |                                                     |                            |             |                     |                |               | Situação   |
| Θ     |          | 1 AUTO                                  |           | TÉCNICO EM AUTOMAÇÃO INDUSTRIAL<br>SUBSEQUENTE      | 49                         |             |                     |                |               |            |
| Θ     | ELEC     | 1A -<br>TROTÉCNICA                      |           | TÉCNICO EM ELETROTÉCNICA SUBSEQU                    | ENTE 50                    |             |                     |                |               | Solicitada |

| 19:00 - 19:50 | 9  | 21              | ELETRICIDADE<br>(AUTO) | FUND. DE AUTO SUBS     | FENÔMENOS       |
|---------------|----|-----------------|------------------------|------------------------|-----------------|
| 19:50 - 20:40 | 10 | 22              | ELETRICIDADE<br>(AUTO) | FUND. DE AUTO SUBS     | FENÔMENOS       |
| 21:00 - 21:50 | 11 | DESENHO TÉCNICO | 35                     | ELETRICIDADE<br>(AUTO) | CONFLITO        |
| 21:50 - 22:40 | 12 | DESENHO TÉCNICO | 36                     | ELETRICIDADE<br>(AUTO) | DESENHO TÉCNICO |

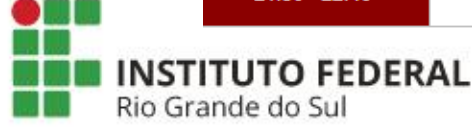

### **REALIZANDO A REMATRÍCULA**

Após selecionar todas as disciplinas e conferir a grade de horários o estudante deverá selecionar "Confirmar solicitação"

DISCIPLINAS QUE PODERÃO CURSAR DE ACORDO COM A MATRIZ CURRICULAR

|   |          | Disciplina                              | Semestre | Тіро        | Duração   | Carga Horária | Créditos |
|---|----------|-----------------------------------------|----------|-------------|-----------|---------------|----------|
| * | <b>V</b> | 110019 - ELETRICIDADE (AUTOMAÇÃO)       | 1°       | Obrigatória | Semestral | 60            | 4        |
| ≫ | <b>V</b> | 110020 - FENÔMENOS DE TRANSPORTE        | 1°       | Obrigatória | Semestral | 45            | 3        |
| ≫ | <b>V</b> | 110021 - FUNDAMENTOS DE AUTOMAÇÃO SUBS. | 1°       | Obrigatória | Semestral | 30            | 2        |
| ≫ | 1        | 110036 - DESENHO TÉCNICO                | 1°       | Obrigatória | Semestral | 60            | 4        |
| * | 1        | 110037 - INFORMÁTICA                    | 1°       | Obrigatória | Semestral | 60            | 4        |
| ≫ | 1        | 110038 - GESTÃO                         | 1°       | Obrigatória | Semestral | 45            | 3        |

| 19:00 - 19:50 | <u>GESTÃO</u> | DESENHO TÉCNICO | ELETRICIDADE<br>(AUTO) | FUND. DE AUTO SUBS     | FENÔMENOS     |
|---------------|---------------|-----------------|------------------------|------------------------|---------------|
| 19:50 - 20:40 | <u>GESTÃO</u> | DESENHO TÉCNICO | ELETRICIDADE<br>(AUTO) | FUND. DE AUTO SUBS     | FENÔMENOS     |
| 21:00 - 21:50 | INFORMÁTICA   | DESENHO TÉCNICO | <b>INFORMÁTICA</b>     | ELETRICIDADE<br>(AUTO) | FENÔMENOS     |
| 21:50 - 22:40 | INFORMÁTICA   | DESENHO TÉCNICO | <b>INFORMÁTICA</b>     | ELETRICIDADE<br>(AUTO) | <u>GESTÃO</u> |

Voltar

Confirmar Solicitação

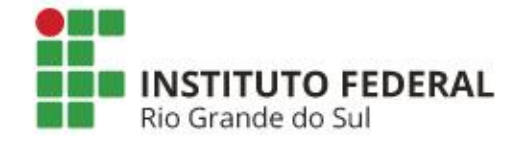

## HOMOLOGAÇÃO DA REMATRÍCULA

A homologação das solicitações de matrícula será realizada pela Coordenação do Curso, conforme data estipulada em Calendário Acadêmico. Após esse período, os estudantes poderão visualizar as disciplinas que estarão efetivamente matriculados no Atestado de matrícula.

Qualquer necessidade de ajuste posterior ao prazo de rematrículas deverá ser solicitado via formulário eletrônico nos <u>Requerimentos para Alunos</u>.

Dúvidas?

Entre em contato com secretaria@riogrande.ifrs.edu.br

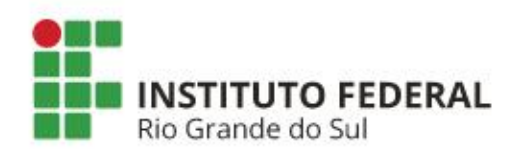